## **AMROTEC® MX-2S CURRENCY DISCRIMINATOR – QUICK HANDBOOK FOR OPERATOR**

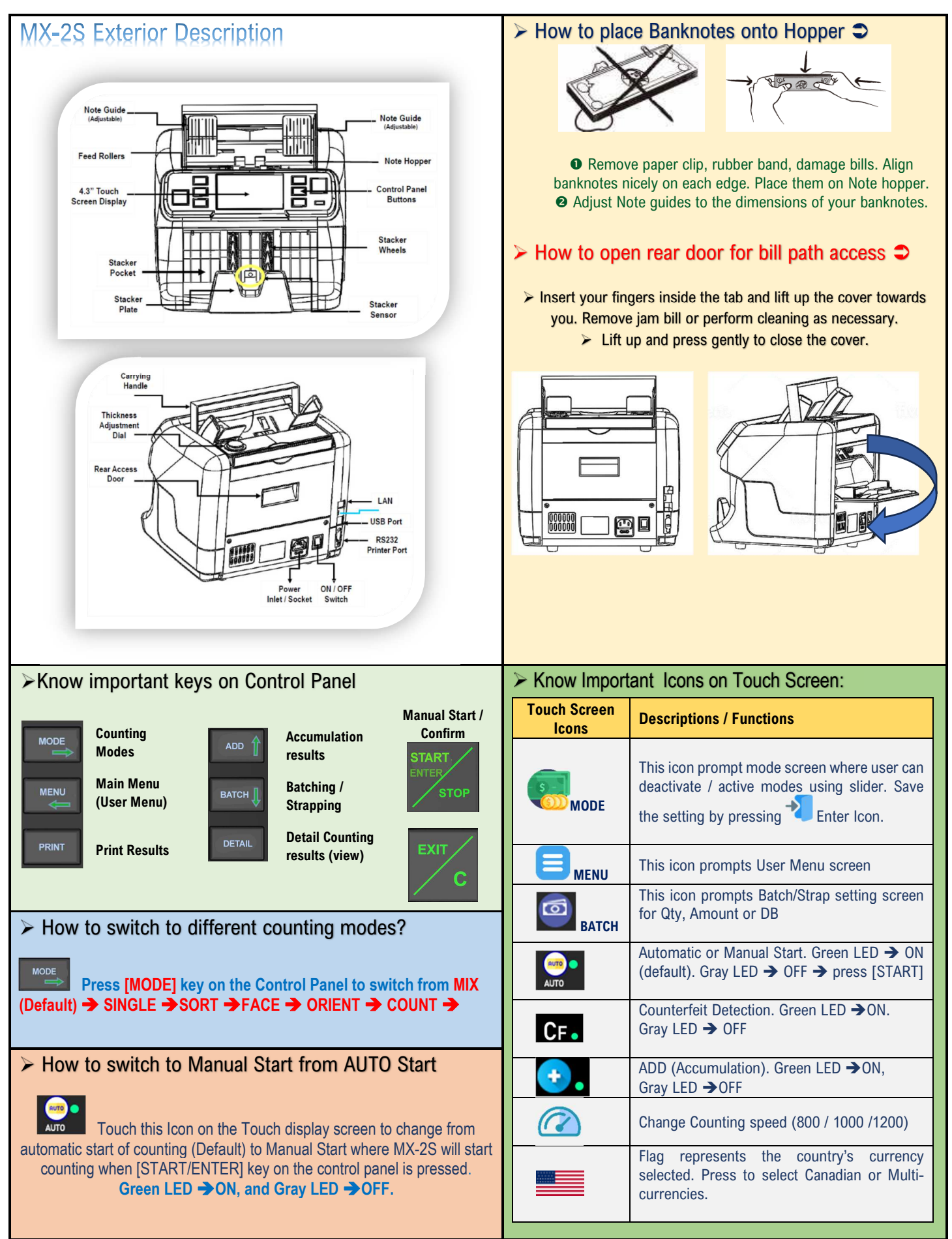

All Rights are Reserved.

## **AMROTEC® MX-2S CURRENCY DISCRIMINATOR – QUICK HANDBOOK FOR OPERATOR**

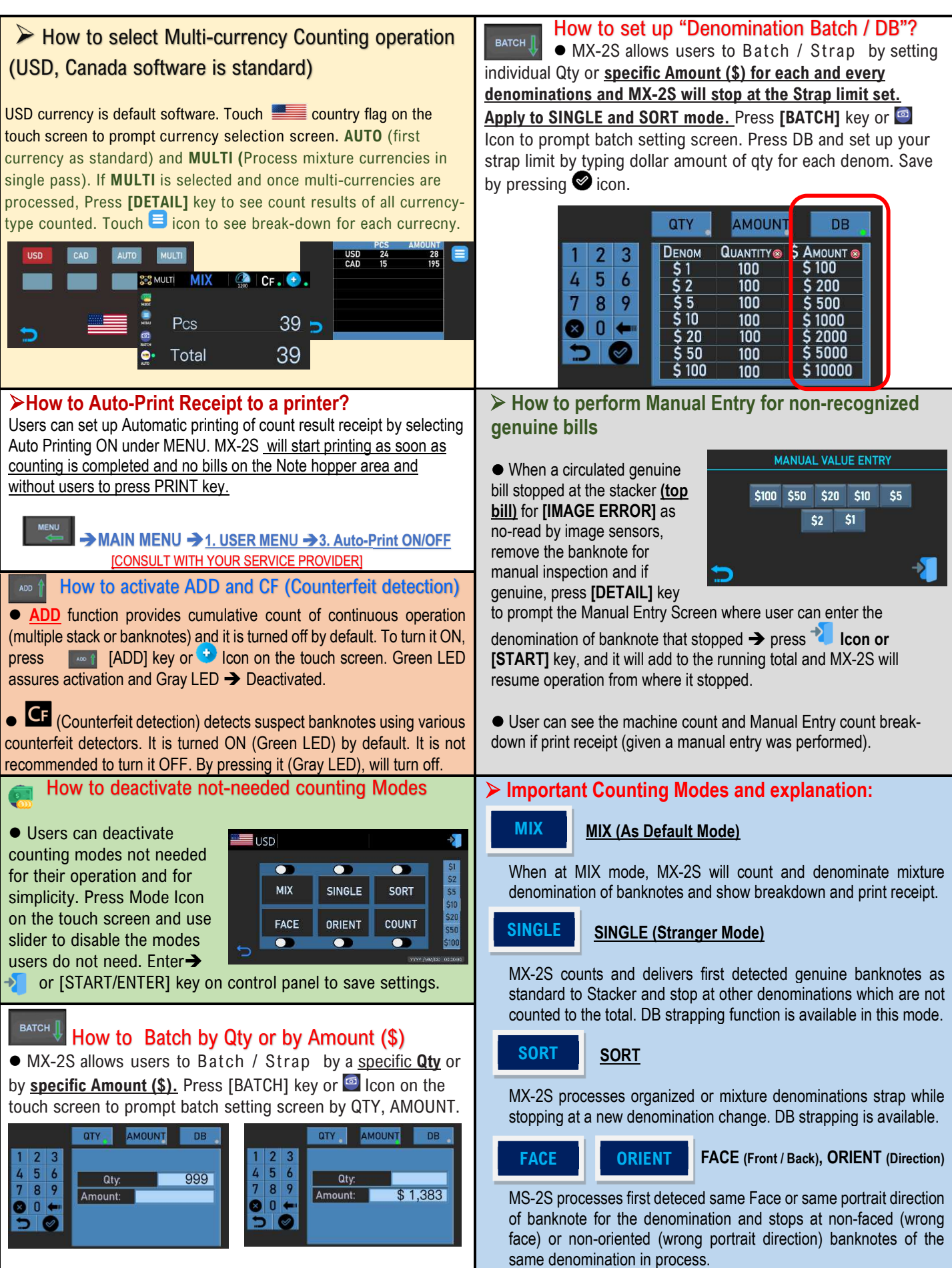

All Rights are Reserved.

Copyright 2023© AMROTEC®